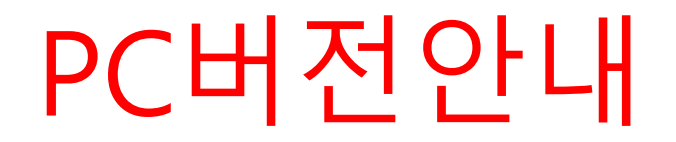

교직이수안내

0 0 0

~

전자출결

창파도서관

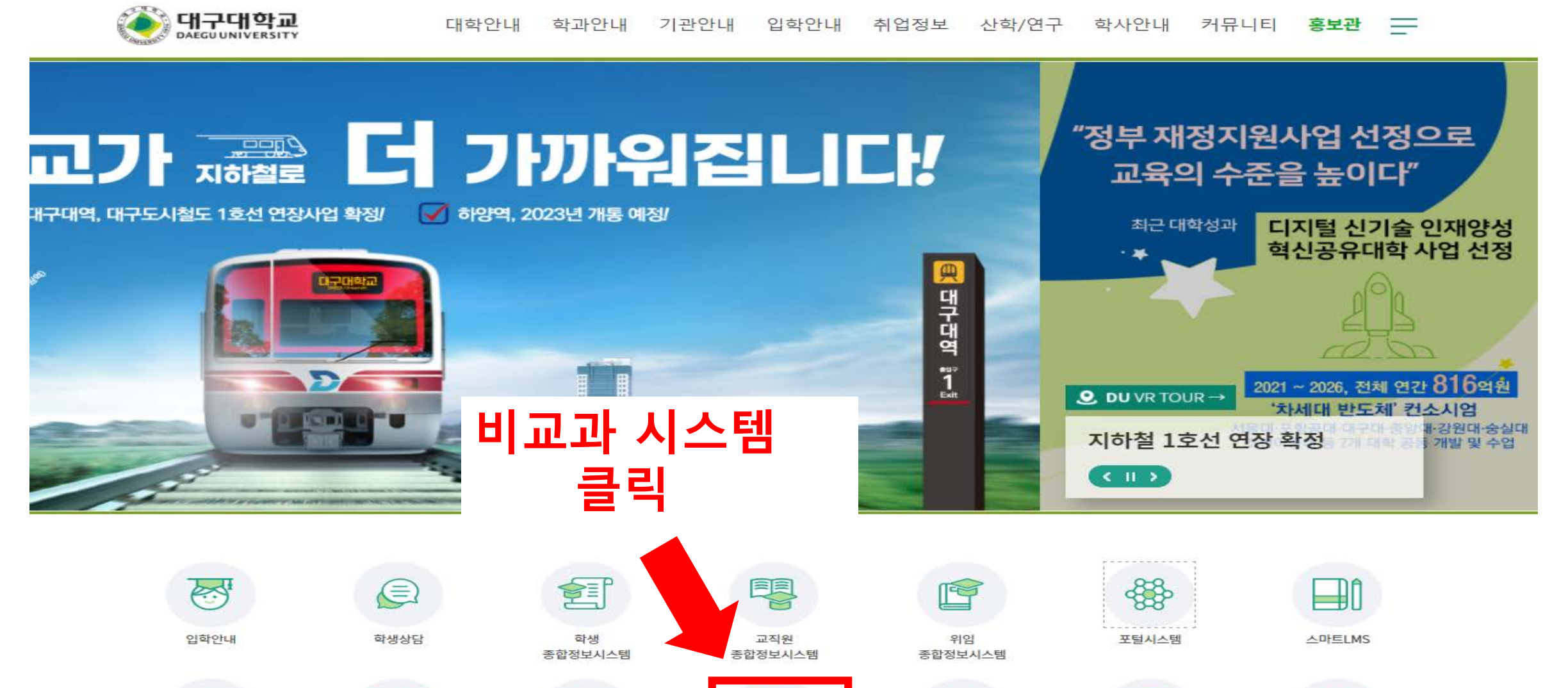

비교과시스템

å

비호생활관

발전기금

000

EC

K-MOOC

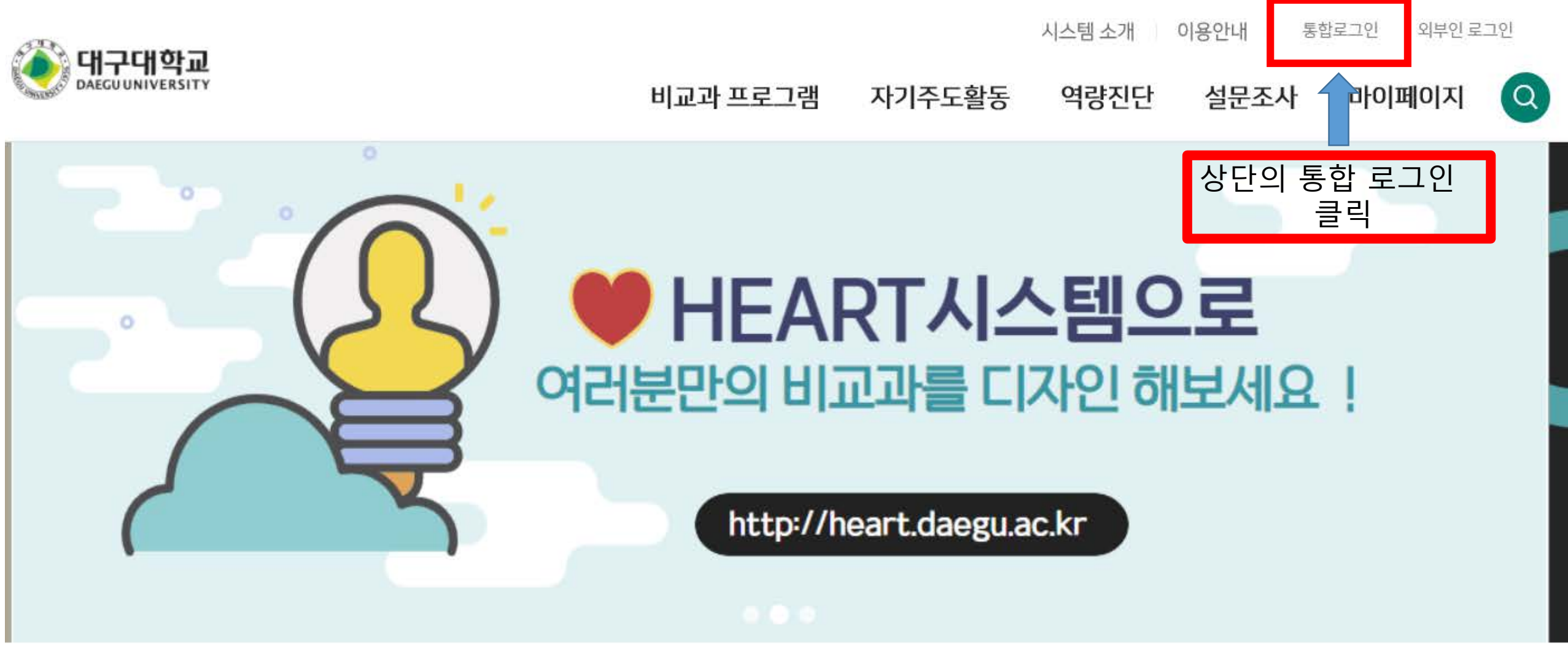

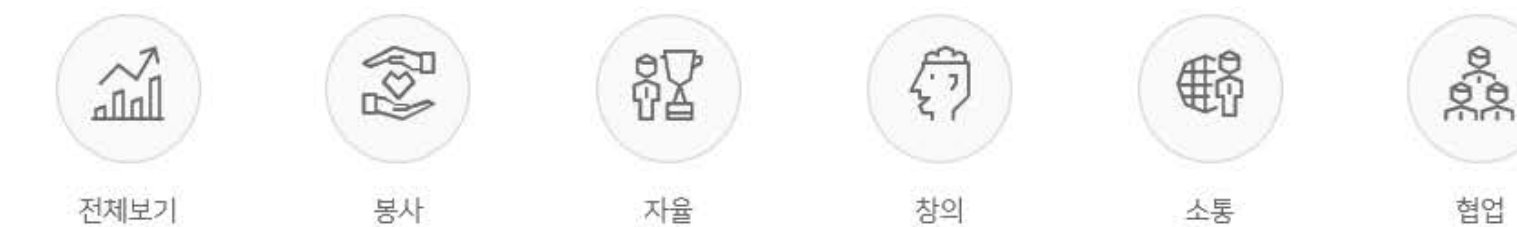

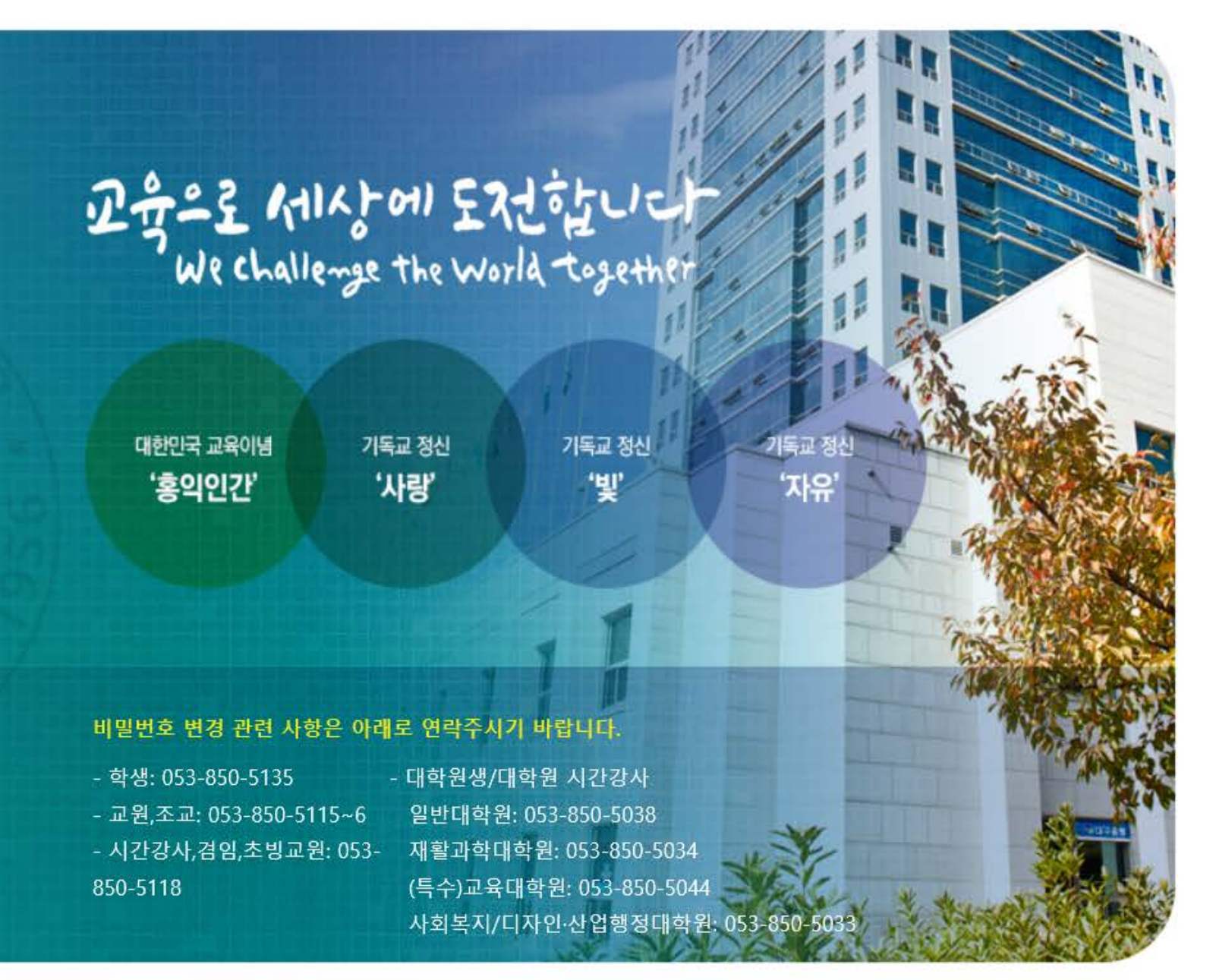

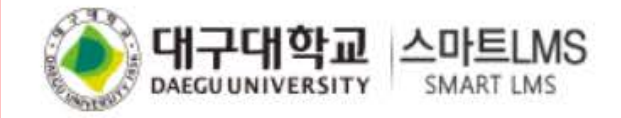

#### **아이디/비밀번호** 로그인

비밀번호

로그인

아이디 찾기 비밀번호 변경

**인증지** 도그인

아이디

공동인증서 로그인

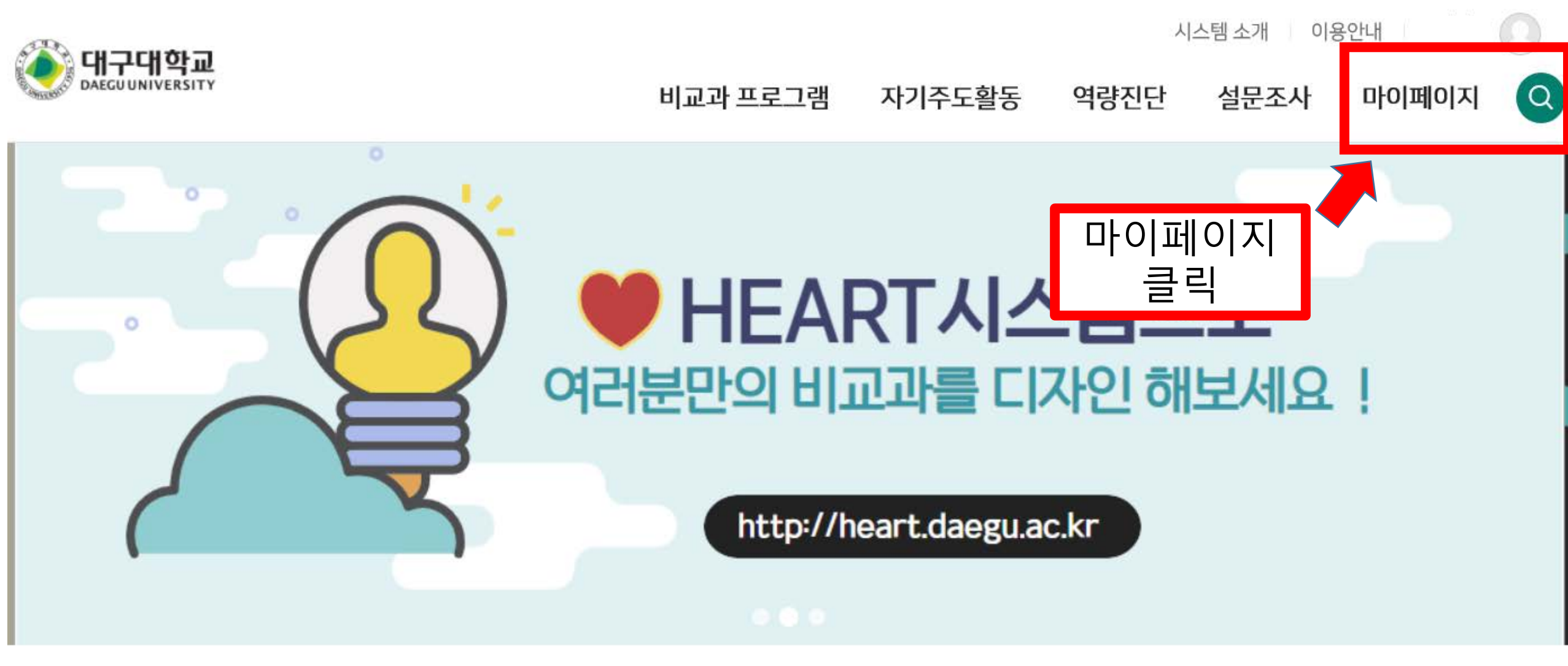

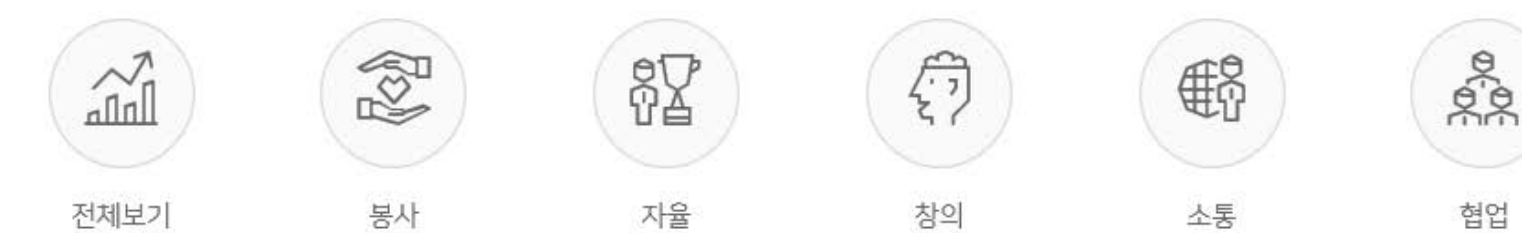

#### \* 진행 예정(대기) 프로그램 안내 (진행 예정 프로그램 리스트 확인) 참여 프로그램

☆ 마이페이지 > 참여 프로그램

|    | 대기                                           | 진행      |                               |              | 종료   |       |      |  |
|----|----------------------------------------------|---------|-------------------------------|--------------|------|-------|------|--|
|    |                                              |         |                               |              |      |       | Q    |  |
| 번호 | 프로그램명                                        | 일시 및 장소 | Ł                             | 상태 비고        |      | 고     |      |  |
| 1  | [진로지도 > (E)진로/직업탐색프로그램]<br>4. 홀랜드직업선호도검사와 해석 | 프로그램 클릭 | 曲 2021-04-15(목<br>遼 실시간 온라인 특 | ) 10:00<br>강 | 참여승인 | 신청서수정 | 신청취소 |  |

>>>

~

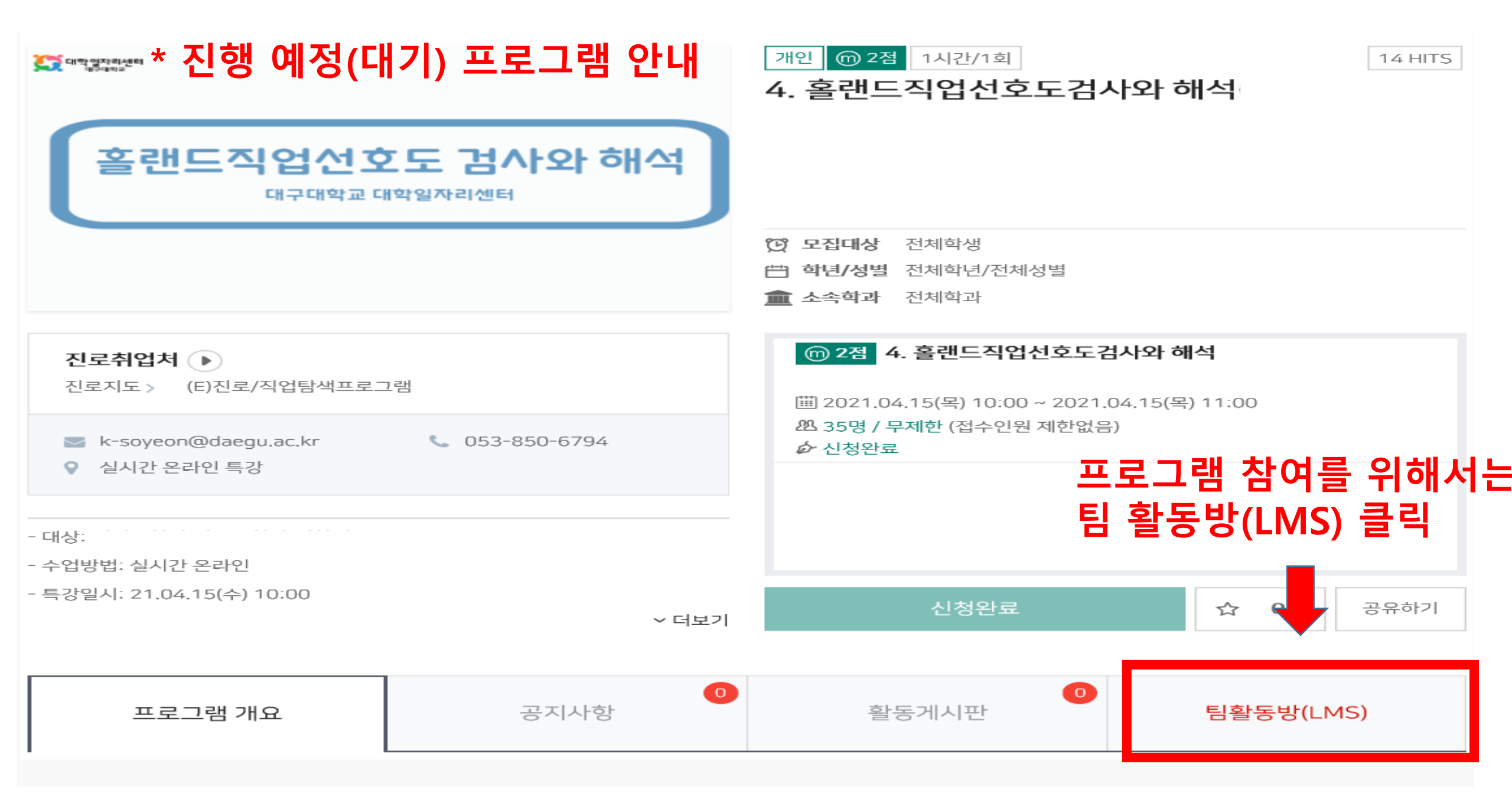

| 강의실 홈 -                             |                                       | *진행 프로그램 |
|-------------------------------------|---------------------------------------|----------|
| <b>성적/출석관리 ▲</b><br>• 학습진도현황        | 강의 개요                                 |          |
| - 오프라인출석부<br>- 성적부                  |                                       |          |
| 수강생 알림 ▼<br>기타 관리 ▼                 | · · · · · · · · · · · · · · · · · · · |          |
| 학습활동 —                              |                                       |          |
| 🥝 개요                                | 주제 별 학습 활동                            |          |
| 😑 과제                                | 1                                     |          |
| <ul> <li>파일</li> <li>토여사</li> </ul> | 프로그램                                  |          |
| ● 중 중 중                             | ☞ 3. 프레디저 카드로 알아보는 진로탐색               |          |
|                                     | 2                                     |          |

| 강의실 홈                                                                    | -        | ♠ > 3, 프레디저카드로 알아보는 진로탐색∙                     |                                                           | *진행                      | 프로그램 |
|--------------------------------------------------------------------------|----------|-----------------------------------------------|-----------------------------------------------------------|--------------------------|------|
| <b>성적/출석관리</b> ▲<br>· 학습이력현황<br>· 학습이수현황                                 | ٩        | 3. 프레디저카드로 알아보는 진로탐색                          |                                                           |                          |      |
| <ul> <li>학습진도현황</li> <li>오프라인출석부</li> <li>성적부</li> <li>평가비율관리</li> </ul> |          | 1. 개요<br>가: 프로그램명 :<br>나.특강일시:<br>다.운영방법: 온라인 |                                                           |                          |      |
| 수강생 알림 ▾<br>기타 관리 ▾                                                      |          | 라.준비물 : 종이,펜                                  |                                                           |                          |      |
| 학습활동                                                                     | -        |                                               | 현재 화상강의에 참여                                               |                          |      |
| 🥝 개요                                                                     | 추가       | 시작 시간<br>참여시간                                 | 2021-04-1 12:50<br>1 시간 10 분                              |                          |      |
| <ul> <li>과제</li> <li>표일</li> </ul>                                       | 추가<br>추가 | 비밀번호 보호                                       | ଜା<br>1234                                                |                          |      |
| ▶ 통영상       더보기 ▼                                                        | 추가       | 참여 링크 호스트 전 강의 참여                             | https://us02web.zoom.us/j/82579987171?pwd=ekWNN3UyMG<br>예 | 96 MWIIYWIJW GRUekZOZz09 |      |
| 고급 설정                                                                    |          | 대기실 활성화 됨<br>교수자(호스트) 비디오화면 사용                | <sup>아니오</sup> 자 여 리 크 클리 - 700M                          | 자도 여견                    |      |
| ▼ 화상강의 관리<br>■ 설정                                                        |          | 참여자 비디오화면 사용                                  |                                                           |                          |      |
| ■ 영역 역할<br>■ 사용 권한<br>■ 권한 점검<br>→                                       |          | 소덕급션<br>참여자 음소거                               | 에 이미 (한미켓 전화)와 전화만                                        |                          |      |

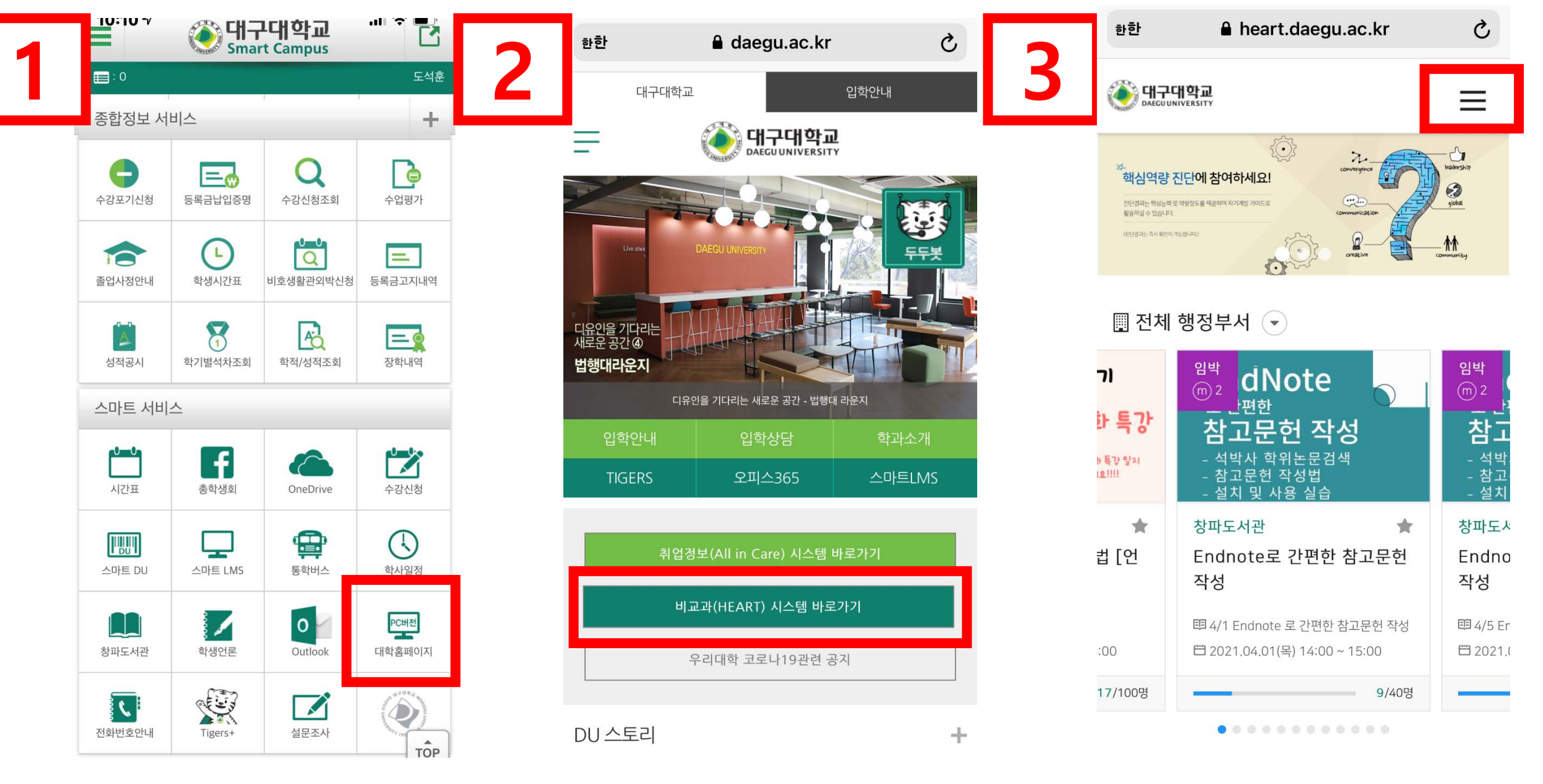

|      | 🔒 heart.daegu.ac.kr | S | 한한  | ê heart.daegu.ac.kr ♂ |                           |   | 한한   | 🔒 heart.daegu.ac.kr                   | C                       |
|------|---------------------|---|-----|-----------------------|---------------------------|---|------|---------------------------------------|-------------------------|
| 4    |                     | × | 5   | 도석훈님 로그아웃             |                           | 6 |      | 도석훈님 로그아웃                             | $\times$                |
|      | 통합로그인               |   | 100 | 전체메뉴 알림               | <mark>८</mark> ≣<br>마이페이지 |   | -    | 그         그           전체메뉴         알림 | <u>८</u> ≣<br>ঢাণা≣া০াম |
| - 11 | 외부인로그인              |   | 100 | 비교과 프로그램              | ~                         |   |      | 비교과 프로그램                              | $\checkmark$            |
|      | 외부 회원가입             |   |     | 자기주도활동                | ~                         |   | _    | 자기주도활동                                | ~                       |
| -    | 회원 비교과 프로그램         | ~ |     | 역량진단                  | ~                         |   | 2144 | 역량진단                                  | ~                       |
|      | 학 자기주도활동            | ~ |     | 설문조사                  | ~                         |   |      | 설문조사                                  | ~                       |
|      | 패.<br>역량진단          | ~ | 187 | 마이페이지                 | ~                         |   | 122  | 마이페이지                                 | ^                       |
|      | 설문조사                | ~ |     | _                     |                           |   |      | 참여 프로그램                               |                         |
|      | 마이페이지               | ~ |     |                       |                           |   |      | 역량지수                                  |                         |
|      |                     |   |     |                       |                           |   |      | 마일리지 내역                               |                         |
|      |                     |   |     |                       |                           |   |      |                                       |                         |
|      |                     |   |     |                       |                           |   | -    |                                       |                         |
|      |                     |   |     |                       |                           |   |      |                                       |                         |
|      |                     |   |     |                       |                           |   |      |                                       |                         |

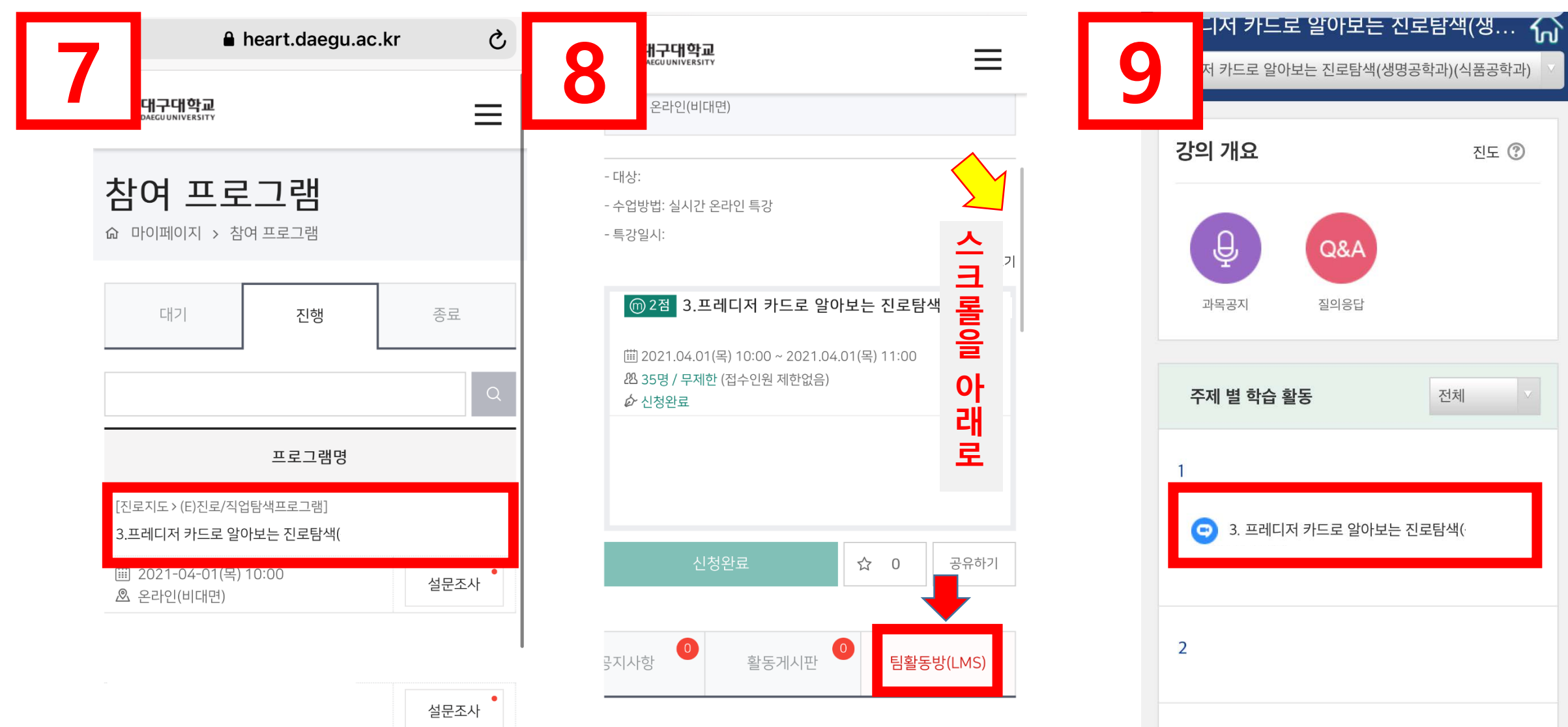

진도 🕐

#### 핵심역량 지수

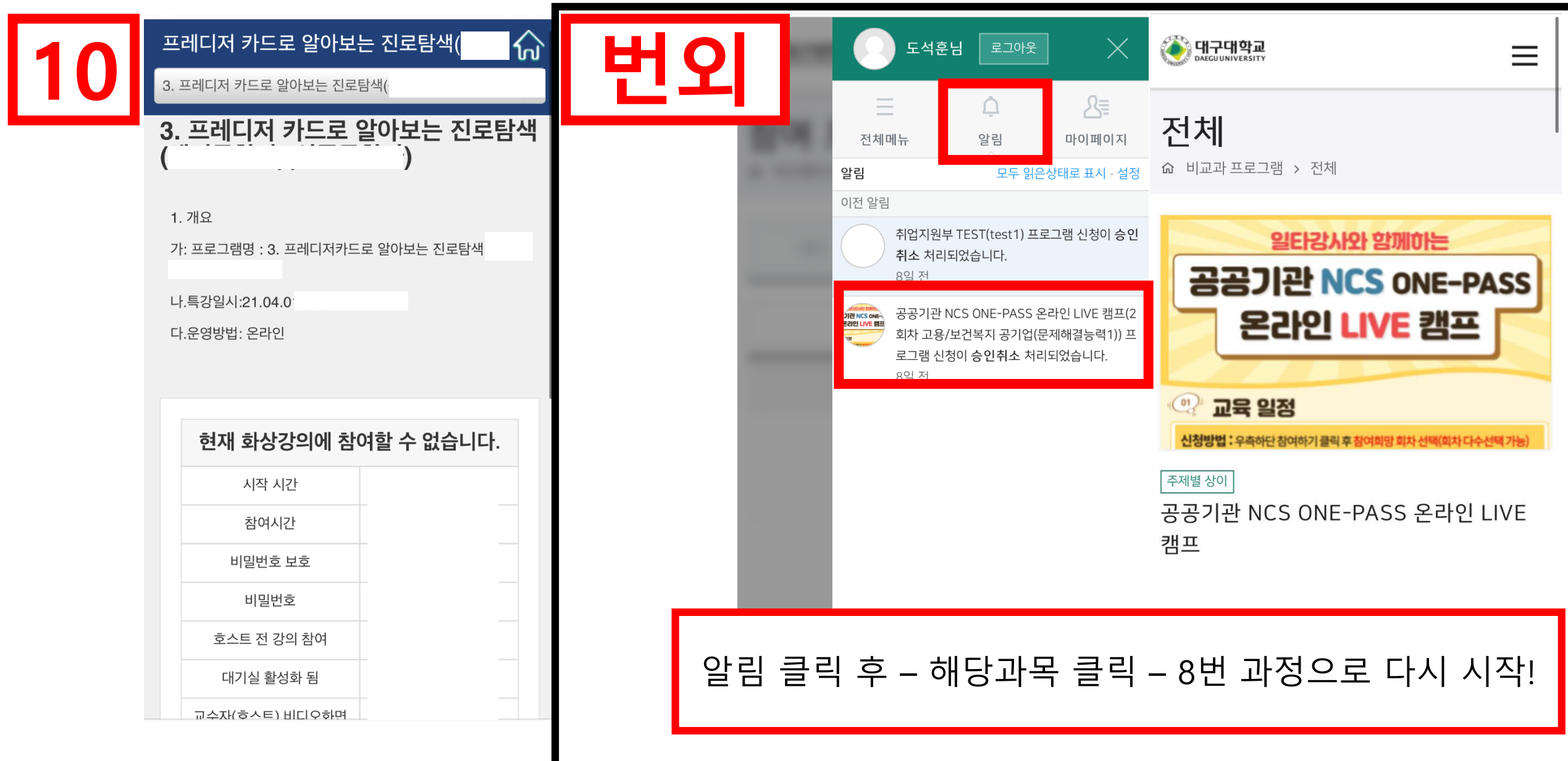